# H3C iMC WSM スペクトラムガードの設定例

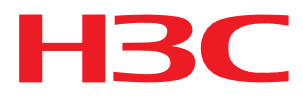

ソフトウェアバージョン:IMC WSM7.3(E0505)

Copyright©2017New H3C Technologies Co.,Ltd.All rights reserved. 本書のいかなる部分も、New H3C Technologies Co.,Ltd.の事前の書面による同意なしには、いかなる形式または手段によっても 複製または変更することはできません。 本ドキュメントの情報は、予告なく変更されることがあります。

## 内容

| はじめに                                                | 3          |
|-----------------------------------------------------|------------|
| 前提条件                                                | 3          |
| 設定に関する制限事項とガイドライン                                   | 3          |
| 例:スペクトルガードを使用したWLANのモニター<br><sup>ネットワーク構成</sup>     |            |
| 解析<br>使用しているソフトウェアのバージョン<br>モニターAPの動作モードの設定         |            |
| スペクトル解析の設定<br>スペクトル解析をグローバルに有効化<br>無線のスペクトル解析を有効にする | 5<br>5<br> |
| FFTモニタリングの有効化<br>監視するチャネルの設定<br>スペクトルガードの結果の表示      | 9<br>      |
| スペクトル解析モニタリングデータの表示                                 |            |
| スペットルカ前の<br>現在の<br>干渉<br>履歴を表示する                    |            |
| APチャネル品質リストの表示<br>干渉アラームの表示                         |            |

# はじめに

この文書では、スペクトルガードを使用してWLANを監視する例を示します。

Spectrum Guardは、周波数帯域を監視して干渉を検出し、チャネル品質を評価します。管理者は、リア ルタイムのスペクトルデータおよび履歴監視ファイルを表示することにより、無線スペクトルパフォーマンス およびWLANセキュリティステータスを取得できます。

# 前提条件

スペクトルガードモジュールを使用してWLANを監視する前に、次の作業を完了してください。

- モニターするWLANを作成します。ルートが到達可能であることを確認してください。
- ワイヤレスデバイスをWSMに追加します。
- ACにスペクトル解析ライセンスを登録します。
- モニターAPでスペクトル解析を有効にします。
- WSMサーバーにSpectrum Guardライセンスを登録します。

# 設定に関する制限事項とガイドライン

スペクトルガードを使用する場合は、次の制約事項およびガイドラインに従ってください。

- リアルタイムスペクトル解析のパフォーマンスを向上させるには、モニターAPをモニターモードで動作するように設定します。通常モードでは、APは動作中のチャネルだけを検出します。ハイブリッドモードでは、APはすべてのチャネルを検出し、同時にワイヤレスサービスを提供します。
- Spectrum Guardla、Comwareベースのデバイスだけをサポートします。

# 例:スペクトルガードを使用したWLANの モニター

# ネットワーク構成

図1に示すように、AP1およびAP2を通常モードで動作するように設定して、ワイヤレスサービスを提供しま す。モニターAPをモニターモードで動作するように設定します。モニターAPでスペクトル解析をイネーブル にして、オフィスビル内のWLAN上の干渉を検出します。

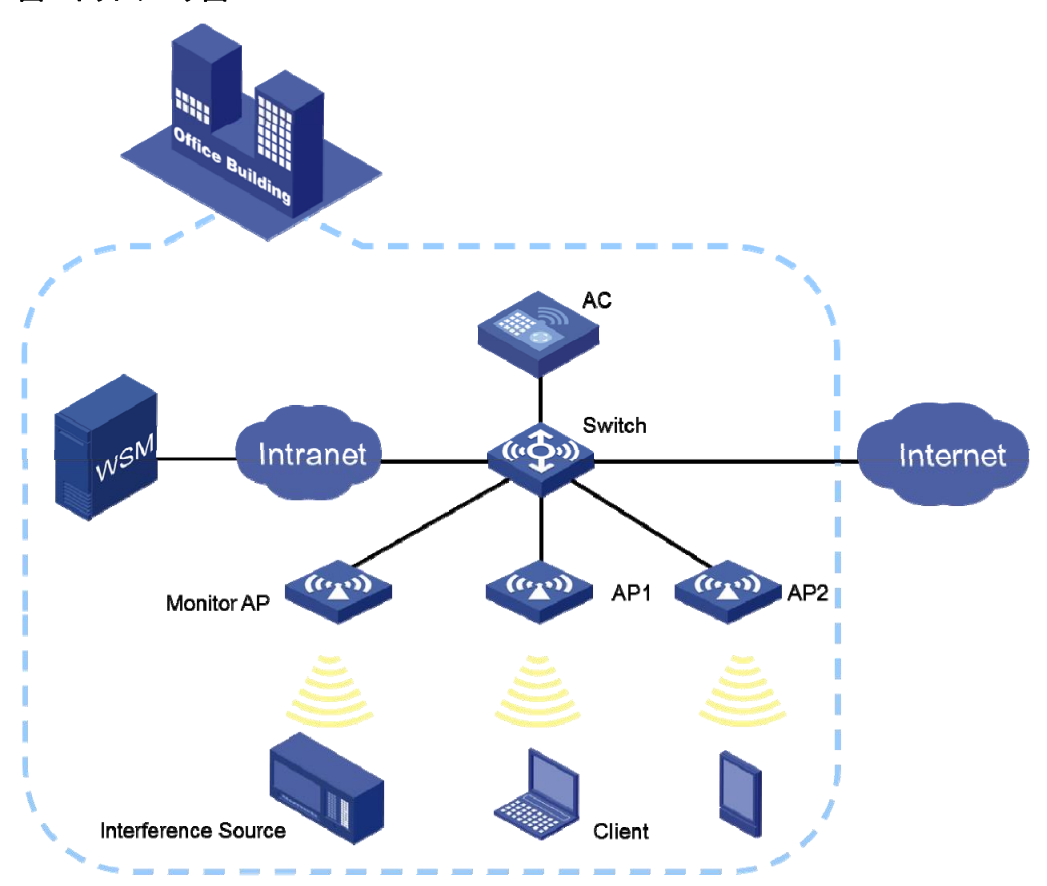

## 解析

スペクトルガードを使用してWLANを監視するには、次の作業を実行します。

- 1. スペクトルデータを収集するようにモニターAPを設定します。
- 2. スペクトル解析と干渉検出をイネーブルにし、アラーム機能をイネーブルにして、アラームトリ ガー条件を設定します。
- 3. スペクトル解析データを表示して干渉を検出し、チャネル品質を評価します。

# 使用しているソフトウェアのバージョン

この設定例は、次のソフトウェアバージョンで作成および確認されています。

- iMC PLAT 7.3 (E0504)
- iMC WSM 7.3 (E0505)

## モニターAPの動作モードの設定

1. iMCにログインします。

- 2. Serviceタブをクリックします。
- 3. ナビゲーションツリーで、WLAN Manager > Resource Management > Fit APsの順に選択 します。Fit AP Listページが表示されます。
- **4.** ターゲットモニターAPのラベルをクリックします。この例では、ラベルap43をクリックします。Fit AP詳細ページが表示されます。
- **5.** ページの右側にあるAction領域で、Modify AP Templateをクリックします。Modify AP Templateページが表示されます。
- 6. 図2に示すように、Work ModeリストからMonitorを選択します。

### 図2 動作モードの設定

| AP Name *                          | ap43                              |   |
|------------------------------------|-----------------------------------|---|
| AP Alias                           |                                   | ? |
| Serial Number *<br>Model *         | 210235A1GRC151000010<br>WA4320i-X |   |
| Work Mode *                        | Monitor                           | • |
| Respond to Broadcast Probes *      | Yes                               | • |
| Connection Priority *              | 4                                 | 0 |
| Client Idle-Timeout Interval (s) * | 3603                              | 0 |
| Client Keep-Alive Interval (s)     |                                   | 0 |
| Description                        |                                   |   |
| Enable Mesh Portal Service         |                                   |   |

### 7. OKをクリックします。

注:

- ハイブリッドモードとモニターモードを切り替えるには、最初に動作モードを通常モードに変更します。
- SSIDごとの信号強度統計情報を表示するには、APをモニターモードで動作するように設定します。

## スペクトル解析の設定

スペクトル解析を無線で有効にするには、グローバルおよび無線の両方でスペクトル解析を有効にします。

### スペクトル解析をグローバルに有効化

2.4GHz帯域と5GHz帯域のグローバルスペクトル分析設定を個別に構成します。スペクトル分析を グローバルに使用可能にする手順は、次のとおりです。

- 1. Serviceタブをクリックします。
- ナビゲーションツリーで、WLAN Manager > Spectrum Guardを選択しま す。Spectrum Guardページが表示されます。
- 3. Device ConfigurationリストからACを選択します。この例では、次の名前のACを選択します。 WX6103\_1。
- 4. Spectrum Analysis Configurationをクリックします。

2.4GHz帯域のSpectrum Analysis Configurationページが表示されます。

- 5. 図3に示すように、2.4GHz帯域に対して次のパラメータを設定します。
  - 。 Spectrum AnalysisリストからEnableを選択します。
  - 必要に応じて、Select interferencesリストから検出するデバイスのタイプを選択します。この 例では、Microwave Oven、Bluetooth、およびCordless Phoneを選択します。
  - Interference AlarmリストからEnableを選択します。次に、無線が干渉を検出したとき、または 干渉が消失したときに、ACはiMCにアラームを送信します。
  - 必要に応じて、Select interferencesリストからアラームを生成する干渉デバイスのタイプを選択します。この例では、Microwave Oven、Bluetooth、およびCodeless Phoneを選択します。
  - Channel Quality AlarmリストからEnableを選択します。次に、チャネル品質が指定したしき い値より低い場合、ACはiMCにアラームを送信します。
  - 。 Channel Quality Alarm Thresholdフィールドに35と入力します。
  - Automatic Channel SelectionリストからEnableを選択します。次に、現在の作業チャネルの 品質が指定したしきい値を下回ると、ACでチャネル調整がトリガーされます。

現在のチャネルの品質がしきい値を下回ると、ACはAPに対して新しいチャネルを選択します。ただし、新旧のチャネル間のチャネル品質の差が許容レベルを超えるまで、APは新しいチャネルを使用しません。

自動チャネル選択を有効にするには、ACで自動チャネル選択が使用され、チャネルロックが無効になっていることを確認します。

Sensitivity LevelリストからMediumを選択します。感度レベルが高いほど、チャンネル切り替えの頻度が高くなります。

### 図3 2.4GHz帯域のスペクトル解析パラメータの設定

| Enable 🔻                                  |                                                                                                    |                                                                                                    |                                           |                                           |
|-------------------------------------------|----------------------------------------------------------------------------------------------------|----------------------------------------------------------------------------------------------------|-------------------------------------------|-------------------------------------------|
| Enable 🔻                                  |                                                                                                    |                                                                                                    |                                           |                                           |
|                                           |                                                                                                    |                                                                                                    | L                                         |                                           |
| Fixed-Frequency (Video)<br>Microsoft Xbox | →     Micro       →I     Blueto       Order     Cordle       I+     Item                                                      | wave Oven<br>both<br>sess Phone                                                                                                    |                                           |                                           |
|                                           |                                                                                                    |                                                                                                    |                                           |                                           |
| Enable 🔻                                  |                                                                                                    |                                                                                                    |                                           |                                           |
| Fixed-Frequency (Video<br>Microsoft Xbox  | ))<br>→<br>+<br>+<br>+                                                                                                    | Microwave Oven<br>Bluetooth<br>Cordless Phone                                                                                                    |                                           |                                           |
| Enable 🔹                                  |                                                                                                    |                                                                                                    |                                           |                                           |
| d * 35                                    |                                                                                                    |                                                                                                    |                                           |                                           |
|                                           |                                                                                                    |                                                                                                    |                                           |                                           |
| Enable 🔻                                  |                                                                                                    |                                                                                                    |                                           |                                           |
| Medium 👻                                  |                                                                                                    |                                                                                                    |                                           |                                           |
|                                           | Fixed-Frequency (Video)<br>Microsoft Xbox<br>Enable<br>Fixed-Frequency (Video<br>Microsoft Xbox<br>Enable<br>Enable<br>Medium | Fixed-Frequency (Video)<br>Microsoft Xbox<br>Enable<br>Enable | Fixed-Frequency (Video)<br>Microsoft Xbox | Fixed-Frequency (Video)<br>Microsoft Xbox |

OKをクリックします。

6. 図4に示すように、5GHzタブをクリックして、5GHz帯域のパラメータを設定します。 検出できる干渉のタイプを除き、2.4GHz帯域の設定と同じ方法で5GHz帯域を設定します。

### 図4 5GHz帯域のスペクトル解析パラメータの設定

| Service > WLAN Manager    | > WX6103(1.2.1.253) > Spectrum Analysis Configuration | ③H |
|---------------------------|-------------------------------------------------------|----|
| 2.4GHz 5GHz               |                                                       |    |
| Spectrum Analysis         | Disable •                                             |    |
| Select interferences      | Cordless Phone<br>→<br>←<br>←<br>←                    |    |
| Set Alarm Threshold       | 1                                                     |    |
| Interference Alarm        | Enable 👻                                              |    |
| Select interferences      | ←<br>←<br>←<br>←                                      |    |
| Channel Quality Alarm     | Enable 🔻                                              |    |
| Channel Quality Alarm Thr | eshold * 35                                           |    |
| Radio Collaboration       | 1                                                     |    |
| Automatic Channel Selecti | on Enable 🔻                                           |    |
| Constant Inc. I access    | High T                                                |    |

7. OKをクリックします。

## 無線のスペクトル解析を有効にする

APの干渉を検出したり、チャネル品質を監視したりするには、まずAPの無線のスペクトル分析を有効にします。

無線のスペクトル解析をイネーブルにするには、次の手順を実行します。

- 1. Serviceタブをクリックします。
- ナビゲーションツリーで、WLAN Manager > Spectrum Guard > Radio Configを選択します。
   Radio Configページが表示されます。
- 3. スペクトル分析を有効にする無線を選択します。この例では、APのIDが2でラベルがap43の 無線のスペクトル分析を有効にします。
- Enable Analysisをクリックします。
   Result Listページには、無線の動作結果が表示されます。
- 5. Radio Configページに戻るには、Backをクリックします。

### FFTモニタリングの有効化

FFT、FFTデューティサイクル、またはスイープスペクトログラムデータをモニター、記録または保存するには、 最初にFFTモニターを使用可能にする必要があります。

FFTモニタリングを有効にする手順は、次のとおりです。

- 1. Radio Configページで、FFTモニタリングをイネーブルにする無線を選択します。
- Enable FFをクリックします。
   Result Listページには、無線の動作結果が表示されます。
- 3. Radio Configページに戻るには、Backをクリックします。

## 監視するチャネルの設定

- 1. Radio Configでチャネルモニタリングを設定する無線を選択します。 となります。
- Monitor Channelsをクリックします。
   Monitor Channelsウィンドウが表示されます。
- 3. 図5に示すように、必要に応じてチャンネル範囲を選択します。

適用できるチャネル範囲は地域によって異なります。2.4GHz帯域では、デフォルトのチャネル範囲1~14のみが使用可能です。5GHz帯域では、チャネルリストから36~64、100~140、または149~165を選択します。

### 図5 チャンネルレンジの選択

| Monitor Ch | ×         |  |
|------------|-----------|--|
| Channel    | 1-14 💌    |  |
|            | OK Cancel |  |

4. OKをクリックします。

Radio Configページに設定結果が表示されます(図6を参照)。

### 図6 構成の結果

| 🔊 Servi | service > WLAN Manager > Spectrum Guard > Radio Config 😽 Add to My Favorites @ Help |                 |                |           |                  |                 |              |                |             |           |     |  |  |
|---------|-------------------------------------------------------------------------------------|-----------------|----------------|-----------|------------------|-----------------|--------------|----------------|-------------|-----------|-----|--|--|
| Enat    | ole Analysis Dis                                                                    | able Analysis E | nable FFT Disa | ble FFT N | Ionitor Channels |                 |              |                | AP Label    | 0,        | *   |  |  |
| AP La   | bel                                                                                 |                 |                | Serial I  | Number           |                 |              |                |             |           |     |  |  |
| AP M    | odel                                                                                |                 |                | Radio 1   | Гуре             | All             | •            |                |             |           |     |  |  |
| Analy   | sis Status                                                                          | All             | •              | FFT Sta   | ate              | All             | •            |                |             |           |     |  |  |
| Locat   | ion                                                                                 |                 | -              | AC        |                  | WX6103(1.2.1    | Li 🕶         | Query          | Reset       |           |     |  |  |
|         |                                                                                     |                 |                |           |                  |                 |              |                |             |           |     |  |  |
|         | AP Label 🔺                                                                          | AP SN \$        | AP Model \$    | Radio ID  | Radio Type ≎     | Analysis Status | FFT State \$ | Channels to Mo | Location \$ | AC ≎      | Оро |  |  |
|         | 888888999                                                                           | 210235A1B       | WA3628i-A      | 1         | 802.11an         | Enabled         | Enabled      | 149-165        |             | WX6103 (1 |     |  |  |
|         | 888888999                                                                           | 210235A1B       | WA3628i-A      | 2         | 802.11gn         | Enabled         | Enabled      | 1-14           |             | WX6103 (1 |     |  |  |
|         | ap43                                                                                | 210235A1G       | WA4320i-X      | 1         | 802.11ac         | Enabled         | Enabled      | 149-165        |             | WX6103 (1 |     |  |  |
|         | ap43                                                                                | 210235A1G       | WA4320i-X      | 2         | 802.11gn         | Enabled         | Enabled      | 1-14           |             | WX6103 (1 |     |  |  |
|         | beacon_c                                                                            | 210236A35       | WA4320i-A      | 1         | 802.11ac         | Enabled         | Enabled      | 149-165        |             | WX6103 (1 |     |  |  |
|         | beacon_c                                                                            | 210236A35       | WA4320i-A      | 2         | 802.11gn         | Enabled         | Enabled      | 1-14           |             | WX6103 (1 |     |  |  |

## スペクトルガードの結果の表示

スペクトルガードの結果により、WLAN上の干渉を特定して干渉を排除し、WLANが正しく動作するようにできます。

## スペクトル解析モニタリングデータの表示

- 1. Serviceタブをクリックします。
- ナビゲーションツリーで、WLAN Manager > Spectrum Guard > Radio Configを選択します。
   Radio Configページが表示されます。
- 3. 干渉のためにOperation アイコン\*\*\*をクリックします。そしてショートカットメニューからSpectrum Analysis Monitorを選択します。
- 4. 次の監視パラメータを設定します。
  - チャネルの監視に使用する無線を選択します。
    - 。 最大4つのタイプのスペクトル分析モニタリング情報を選択します。オプションは、図7に示すように、Channel Usage、Channel Usage Trend、Channel Quality、Channel Quality Trend、 Interference Signal Strength、FFT、FFT Duty Cycle、Swept Spectrogram、およびSignal Strength by SSIDです。

### 図7 統計情報

| Statistics                   | ×                   |
|------------------------------|---------------------|
| Channel Usage                | <                   |
| Channel Usage Trend          | <ul><li>✓</li></ul> |
| Channel Quality              | <ul><li>✓</li></ul> |
| Channel Quality Trend        | <ul><li>✓</li></ul> |
| Interference Signal Strength |                     |
| FFT                          |                     |
| FFT Duty Cycle               |                     |
| Swept Spectrogram            |                     |
| Signal Strength by SSID      |                     |
| ок                           |                     |

- o OKをクリックします。
- 5. Monitorをクリックします。

リアルタイムスペクトル監視が開始されます。スペクトル監視データは6秒ごとにリフレッシュされます。 表1にスペクトル監視チャートを示す。

#### 表1 スペクトル監視チャート

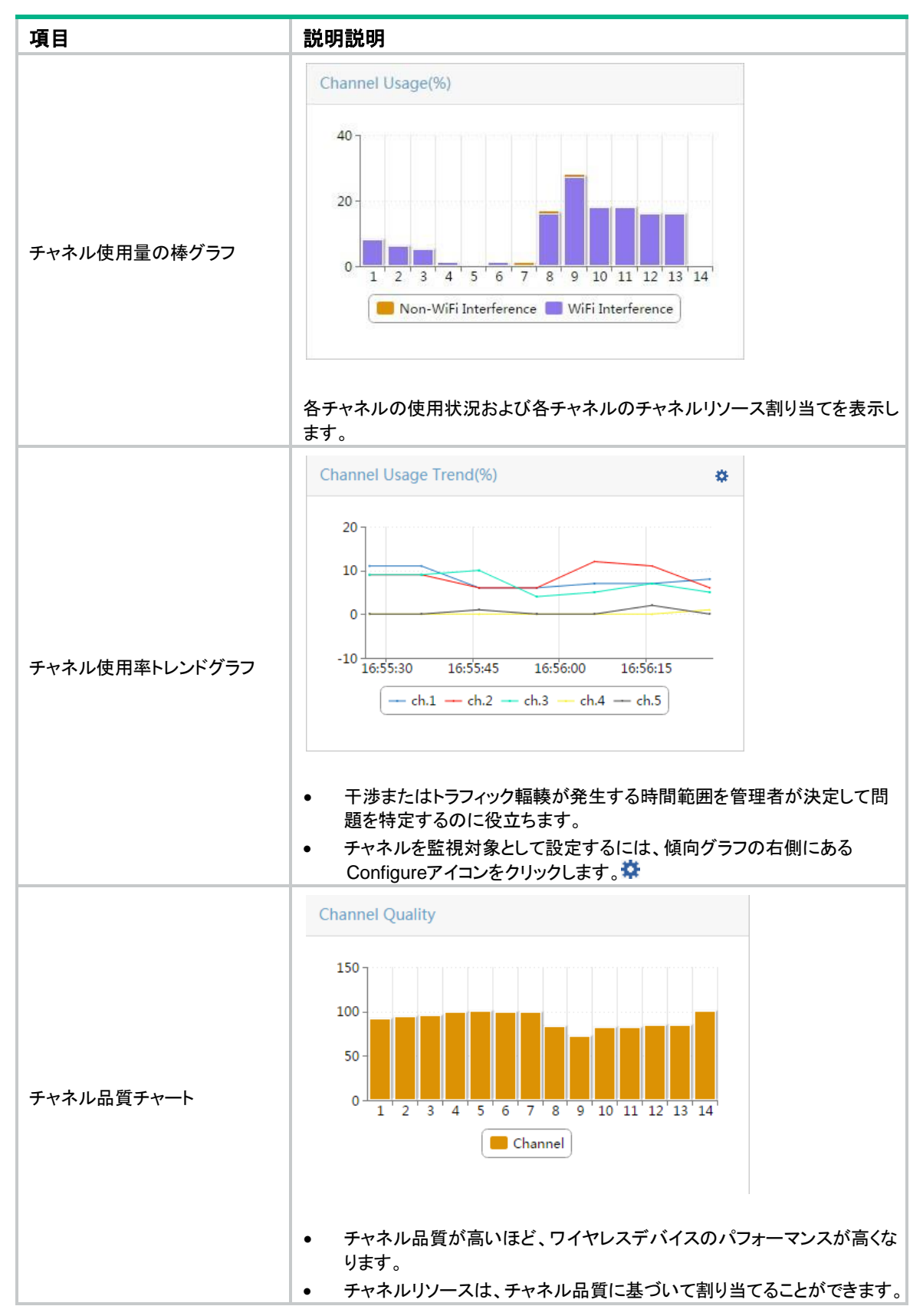

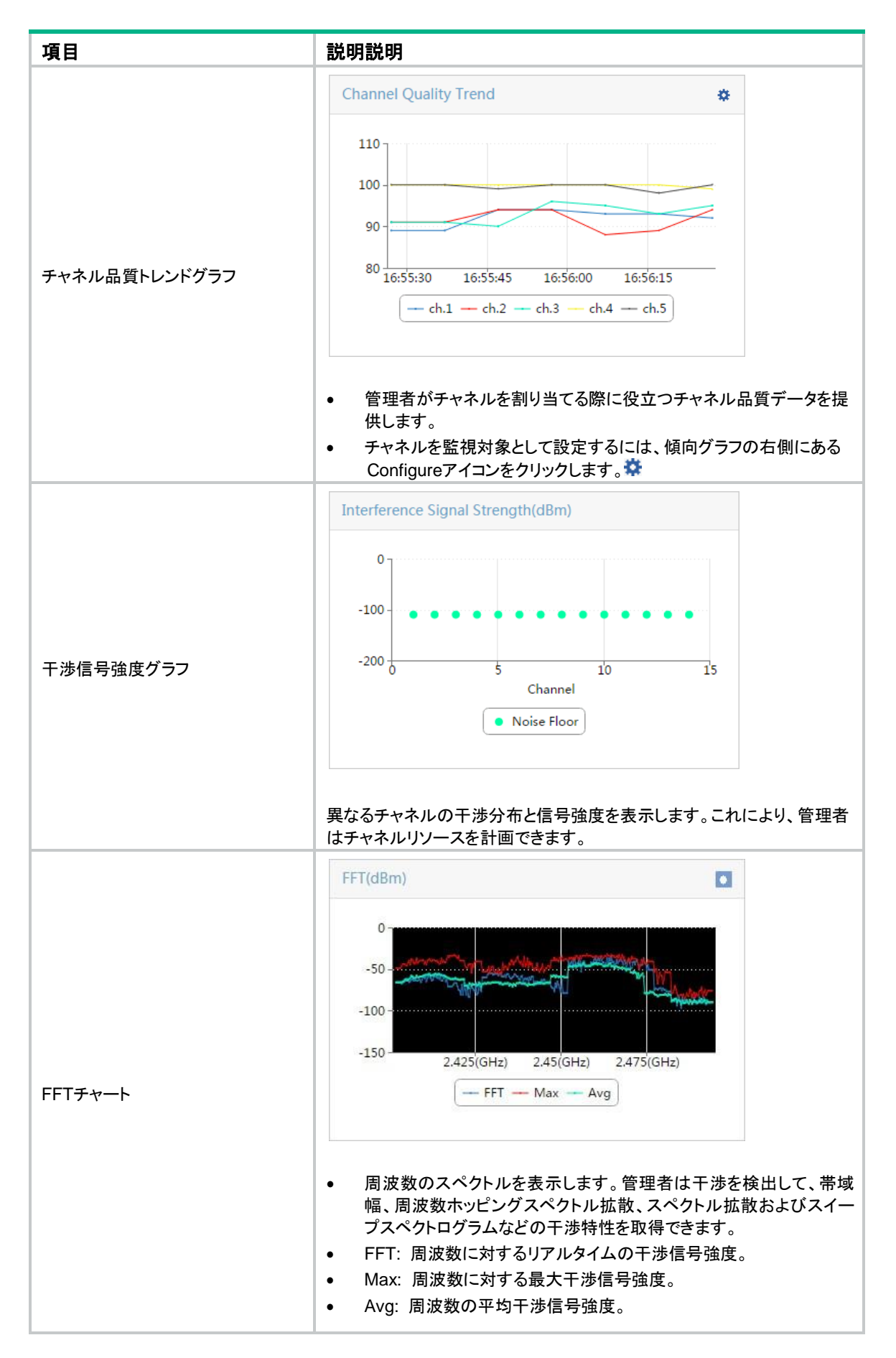

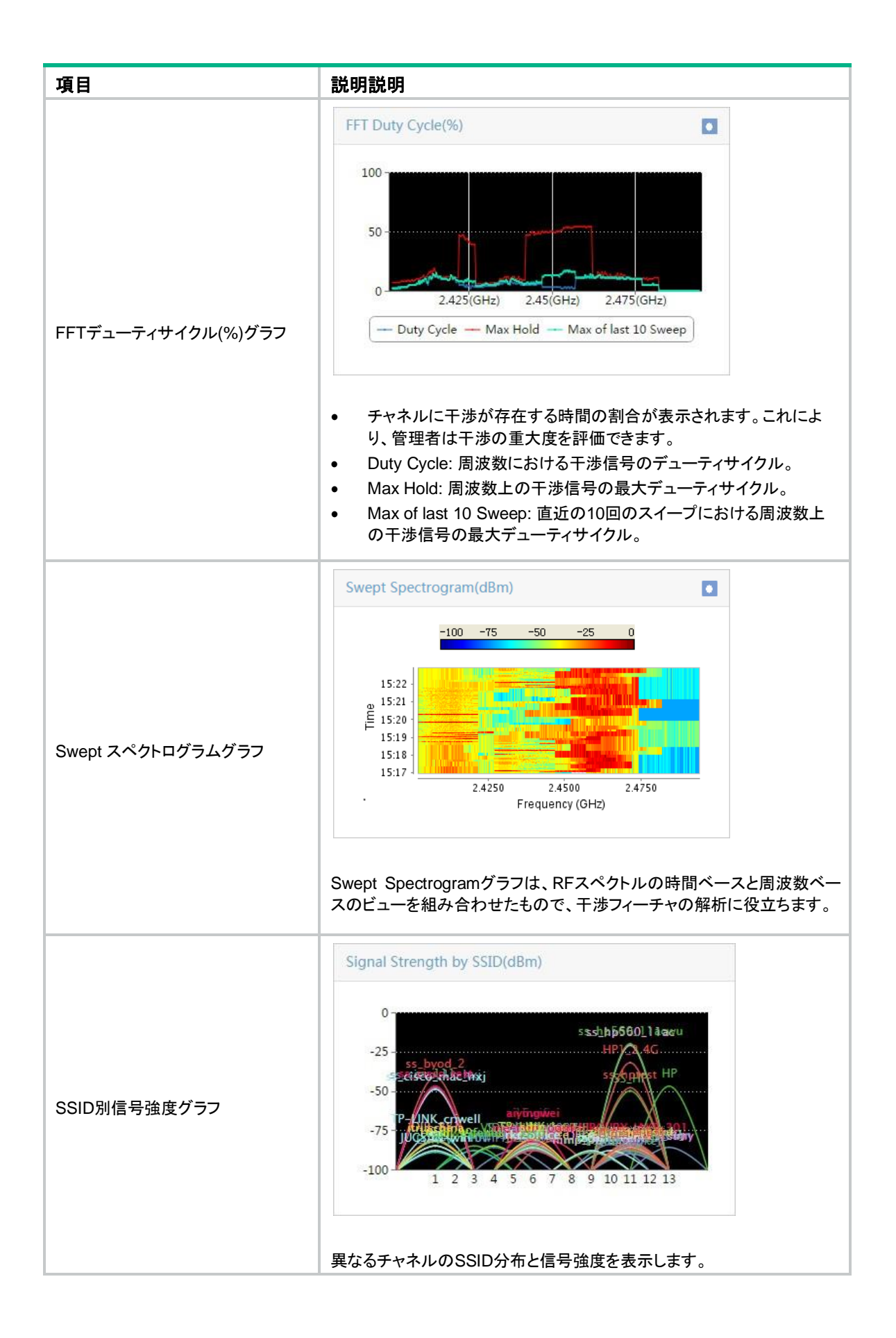

## スペクトル解析モニタリングデータの記録

FFT、FFTデューティサイクルまたは掃引スペクトログラムのモニタリングデータを記録するには:

1. Spectrum Analysis Monitorウィンドウで、グラフの右上にあるStart Recordingアイコンをクリック します(図8を参照)。

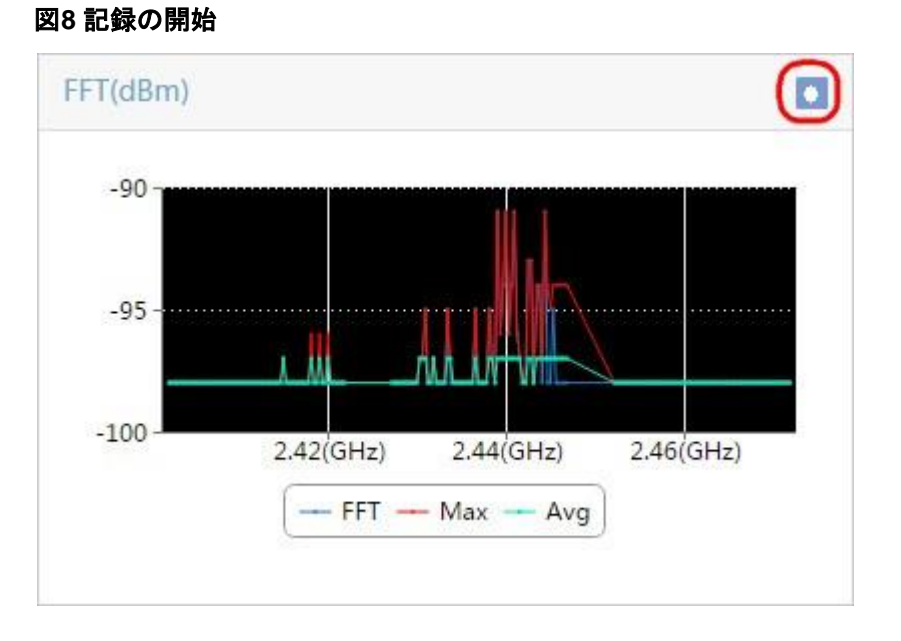

グラフの右上にあるStop Recordingアイコンをクリックします(図9を参照)。
 図9 記録の停止

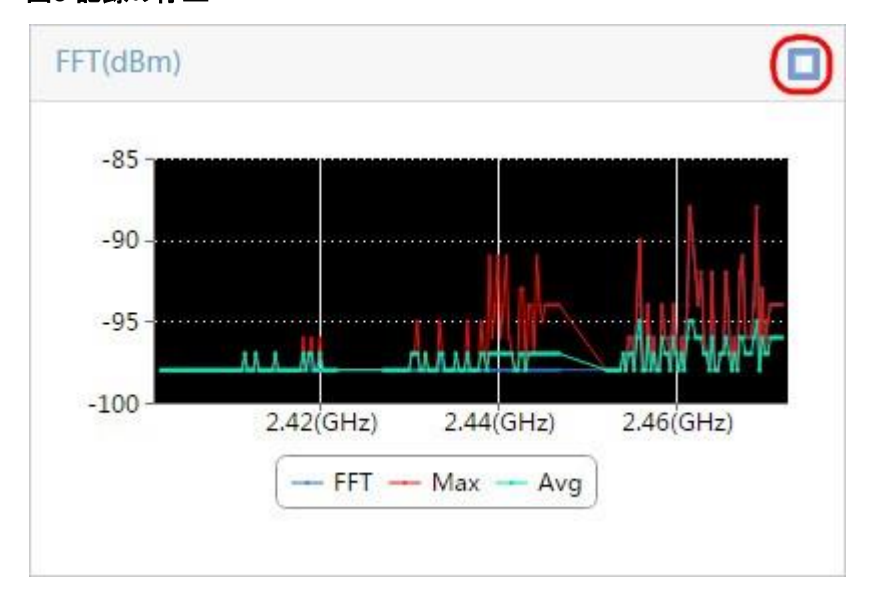

3. グラフの右上にあるSave Recordingsアイコンをクリックします(図10を参照)。

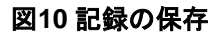

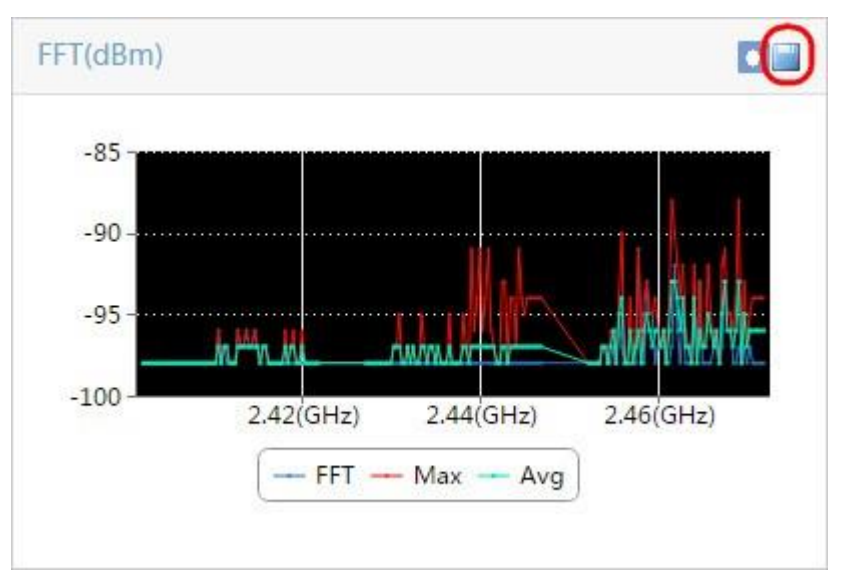

監視データは.csvファイルに保存されます。

### スペクトル分析の監視履歴の表示

- 1. Serviceタブをクリックします。
- ナビゲーションツリーで、WLAN Manager > Spectrum Guardを選択しま す。Spectrum Guardページが表示されます。
- **3.** AP Spectrum Analysis領域で、Spectrum Analysis Monitor Historyをクリックします。 Spectrum Analysis Monitor Historyウィンドウが表示されます。
- 4. 次のパラメータを設定します。
  - 。 StatisticsリストからFFTを選択します。
  - Select Fileをクリックして、保存された.csvファイルを選択します。
  - 。 Start Timeフィールドで開始時間を設定します。
  - Stop Timeフィールドで終了時間を設定します。
- Queryをクリックします。
   グラフには、図11に示すように、指定した期間のデータが表示されます。

#### 図11 スペクトル解析監視履歴の表示

| Spectrum Analysi<br>192.168.7.197:80 | is Monitor History - Google Chrome                                                                             | <u> </u> |
|--------------------------------------|----------------------------------------------------------------------------------------------------|----------|
| Query Criteria                       |                                                                                                    |          |
| Statistics                           | FFT 💌                                                                                                    |          |
| Select File *                        | Choose File No file chosen                                                                                     |          |
| Start Time *                         | 2015-09-24 11:00                                                                                               |          |
| End Time *                           | 2015-09-24 12:00 🕲 Query                                                                                       |          |
| -50                                  | 2.41(GHz) 2.42(GHz) 2.43(GHz) 2.44(GHz) 2.45(GHz) 2.45(GHz) 2.47(GHz) 2.48(GHz) 2.49(GHz)<br>- FFT - Max - Avg |          |
|                                      | Close                                                                                                    |          |

6. OKをクリックします。

## 現在の干渉リストの表示

管理者は、現在の干渉を表示および検出することによって、干渉をクリアするための干渉パラメータを取 得できます。

現在の干渉リストを表示する手順は、次のとおりです。

- 1. Serviceタブをクリックします。
- ナビゲーションツリーで、WLAN Manager > Spectrum Guard > Interferenceの順に選択し ます。Interferenceページが表示されます。
- 3. Synchronizeをクリックします。
- **4.** 同期化後にInterferenceページを再度開きます。

Current Interference Listには、図12に示すように、すべての干渉が表示されます。

#### 図12 現在の干渉リスト

| Servic | 🛤 Service > WLAN Manager > Interferences 🏀 Add to My Favorite |                |         |                  |                  |             |            |        |                 |       |  |
|--------|---------------------------------------------------------------|----------------|---------|------------------|------------------|-------------|------------|--------|-----------------|-------|--|
| Sync   | hronize                                                       |                |         |                  |                  |             |            | AP Lab | el              | 0, ≽  |  |
|        | Interference Typ                                              | Sensitivity \$ | RSSI \$ | Duty Cycle (%) 🗘 | Affected Channel | AP Label \$ | Location 3 | >      | Detected Time 🔻 | Opera |  |
|        | 8 Bluetooth                                                   | 12             | -99     | 6                | 6                | ap43        | HP202      |        | 2015-09-24 11:1 |       |  |
| 1-1    | of 1. Page 1 of 1.                                            |                |         |                  |                  |             |            | « ‹    | 1 > » 50        | •     |  |

#### 現在の干渉リスト:

。 Sensitivity: 干渉の重大度レベル。値が大きいほど、干渉が大きいことを示します。

- RSSI: 干渉の信号強度。
- Duty Cycle(%): 干渉のRSSIがしきい値を超えている時間の割合(%)。
- 。 Affected Channel: 干渉の影響を受けるチャネル。

### 図13トポロジ内の干渉の検出

| <mark>۱۳۱</mark> Ser۱ | ice > WLAN Manag     | er > Interferences |        |                  |                  |            |             |          | Add to My Favori | tes ? Help |
|-----------------------|----------------------|--------------------|--------|------------------|------------------|------------|-------------|----------|------------------|------------|
| Syr                   | Synchronize          |                    |        |                  |                  |            |             | AP Lab   | el               | ୍ ∗        |
|                       | Interference Typ     | Sensitivity \$     | RSSI ≎ | Duty Cycle (%) 🗘 | Affected Channel | AP Label 🗘 | Location \$ | ;        | Detected Time 💌  | Opera      |
|                       | 8 Bluetooth          | 12                 | -99    | 6                | 6                | ap43       | HP20        | ew Topol | ogy              |            |
| 1.                    | 1 of 1. Page 1 of 1. |                    |        |                  |                  |            |             | « <      | 1 > » 50         | •          |

### 5. 図14に示すように、結果を表示します。

干渉が検出され、トポロジ内でハイライト表示されます。この例では、検出された干渉はBluetoothです。

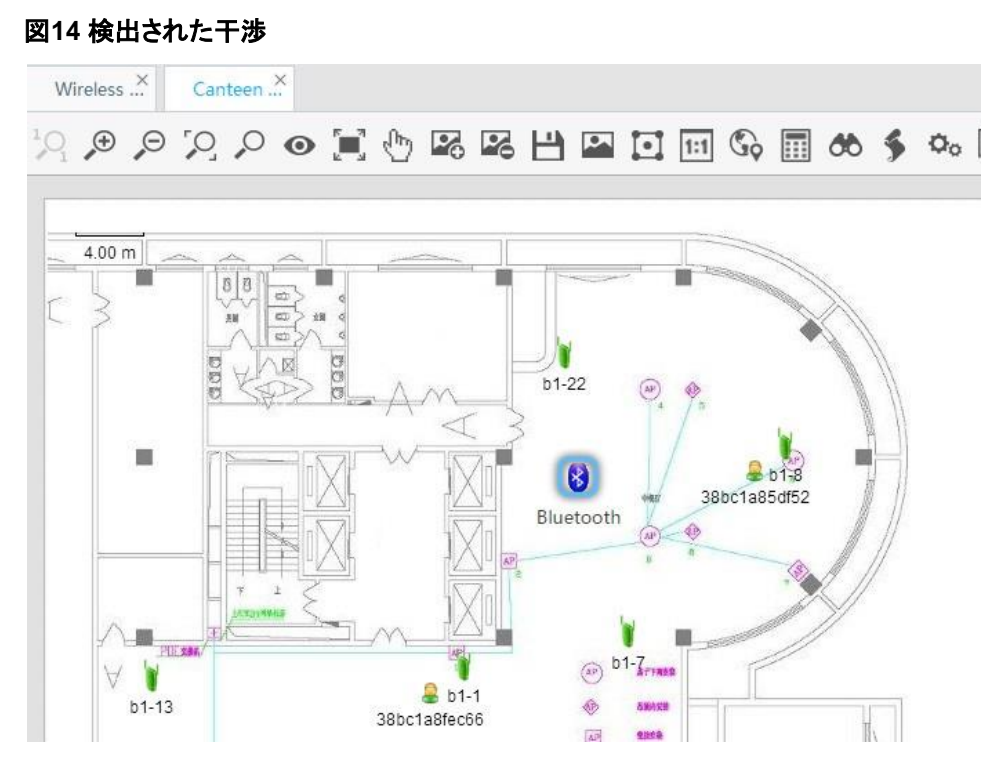

## 干渉履歴を表示する

- 1. Serviceタブをクリックします。
- ナビゲーションツリーで、WLAN Manager > Spectrum Guard > Interfere Dataを選択しま す。図15に示すように、Interfere Dataページが表示されます。

### 図15 干渉データページ

|                  |                |        |                  |                  |                     |             | AP Label        | 0, *             |
|------------------|----------------|--------|------------------|------------------|---------------------|-------------|-----------------|------------------|
| Interference Typ | Sensitivity \$ | RSSI ¢ | Duty Cycle (%) 🗘 | Affected Channel | AP Label \$         | Location \$ | Detected Time 🔻 | Last Disappeared |
| 8 Bluetooth      | 13             | -90    | 7                | 8                | 888888999           | HP202       | 2015-09-24 11:  | 2015-09-24 11:   |
| Microwave        | 38             | -80    | 34               | 8,9,10           | 888888999           | HP202       | 2015-09-24 11:  | 2015-09-24 11:   |
| Cordless P       | 12             | -102   | 12               | 6                | ap43                | HP202       | 2015-09-24 11:  | 2015-09-24 11:   |
| Cordless P       | 16             | -103   | 12               | 6                | ap43                | HP202       | 2015-09-24 11:  | 2015-09-24 11:   |
| 8 Bluetooth      | 8              | -100   | 8                | 6                | ap <mark>4</mark> 3 | HP202       | 2015-09-24 11:  | 2015-09-24 11:   |
| Bluetooth        | 12             | -99    | 6                | 6                | ap43                | HP202       | 2015-09-24 11:  | 2015-09-24 11:   |
| Bluetooth        | 6              | -88    | 9                | 6                | 888888999           | HP202       | 2015-09-23 14:  | 2015-09-23 14:   |
| Cordless P       | 10             | -89    | 12               | 11               | 888888999           | HP202       | 2015-09-23 12:  | 2015-09-23 12:   |

## APチャネル品質リストの表示

- 1. Serviceタブをクリックします。
- ナビゲーションツリーで、WLAN Manager > Spectrum Guard > Channel Qualityを選択します。
   Channel Qualityページが表示されます。
- 3. Synchronizeをクリックします。
- 同期後にChannel Qualityページを再度開きます。
   Channel Qualityページには、図16に示すように、すべてのチャネル品質が表示されます。

チャネル品質リスト:

- Average Quality: チャネル評価の平均スコア。値が大きいほど、品質が高いことを示します。
- Worst Quality: チャネルの最低品質スコアです。
- Noise Floor: 無線のノイズフロア(単位:dBm)。ノイズフロアはチャネル品質に影響し、温度によって変化します。

#### 図16 チャネル品質リスト

| Ģ | , Service > WLAN Manager > Channel Quality |            |                      |                    |                  |             |           |                |   |  |  |
|---|--------------------------------------------|------------|----------------------|--------------------|------------------|-------------|-----------|----------------|---|--|--|
|   | Synchronize                                |            |                      |                    |                  |             | AP Label  | Q              | * |  |  |
|   | AP Label 🔺                                 | Radio ID 🗘 | Monitored Channel \$ | Average Quality \$ | Worst Quality \$ | Interferend | e Count ≎ | Noise Floor \$ |   |  |  |
|   | ap43                                       | 2          | 2                    | 100                | 100              | 0           |           | -105           |   |  |  |
|   | ap43                                       | 2          | 3                    | 100                | 100              | 0           |           | -107           |   |  |  |
|   | ap43                                       | 2          | 4                    | 100                | 100              | 0           |           | -105           |   |  |  |
|   | ap43                                       | 2          | 5                    | 100                | 100              | 0           |           | -107           |   |  |  |
|   | ap43                                       | 2          | 6                    | 100                | 100              | 0           |           | -105           |   |  |  |

## 干渉アラームの表示

- 1. Serviceタブをクリックします。
- ナビゲーションツリーからWLAN Manager > Wireless Service Alarmを選択しま す。図17に示すように、アラームリストに干渉アラームが表示されます。

### 図17 干渉アラーム

| WLAN Manager > Wireless Service Alarm |                   |                   |                                                                                                    | Add to My Favorites ⑦ Help |  |
|---------------------------------------|-------------------|-------------------|----------------------------------------------------------------------------------------------------|----------------------------|--|
| Query                                 |                   |                   |                                                                                                    |                            |  |
| Level                                 | All               | Recovery Status   | Unrecovered                                                                                                    | Reset                      |  |
| Level <del>v</del>                    | Alarm Source \$   | Recovery Status ≎ | Alarm description                                                                                                    | Alarm Time                 |  |
| 4 Minor                               | WX6103(1.2.1.253) | Unrecovered       | The AP(AP Serial ID: 210235A1BDC144000065, MAC<br>Address: 58 66 BA AF 6A 50) detects a Rogue AP.<br>Rogue MAC Address: 00 25 42 E0 62 54.                                                           | 2015-09-24 11:29:55        |  |
| 4 Minor                               | WX6103(1.2.1.253) | Unrecovered       | The AP(AP Serial ID: 210235A1BDC144000065, MAC<br>Address: 58 66 BA AF 6A 50) detects a Rogue AP.<br>Rogue MAC Address: 24 09 95 CB BC 6F.                                                           | 2015-09-24 11:29:55        |  |
| 1 Minor                               | WX6103(1.2.1.253) | Unrecovered       | The radio interface (radio ID: 2) of the monitor AP (SN:<br>210235A1BDC144000065) has detected an<br>interference, type: Bluetooth, affected channel: 8, RSSI:<br>-90, duty cycle: 7%, severity: 13. | 2015-09-24 11:29:45        |  |
| 4 Minor                               | WX6103(1.2.1.253) | Unrecovered       | The AP(AP Serial ID: 210235A1BDC144000065, MAC<br>Address: 58 66 BA AF 6A 50) detects a Rogue AP.<br>Rogue MAC Address: 74 1E 93 63 75 50.                                                           | 2015-09-24 11:29:35        |  |
| 4 Minor                               | WX6103(1.2.1.253) | Unrecovered       | The channel quality 23 of channel 11 for the radio interface (radio 1D: 2) of the AP (SN: 210235A1BDC144000055) is lower than the threshold. The number of detected interferences is 1.              | 2015-09-24 11:29:35        |  |
| 4 Minor                               | WX6103(1.2.1.253) | Unrecovered       | The channel quality 33 of channel 2 for the radio<br>interface (radio ID: 2) of the AP (SN:<br>210235A1BDC144000065) is lower than the threshold.                                                    | 2015-09-24 11:29:25        |  |